## **CVm-Health + FACTS** Quick Guide **01** How do I download the app?

Ref: CORP-048-01

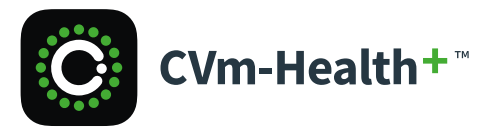

#### Task: Download the app from the Google Play store for Android

### Step 1

If you have an Android phone, then you can obtain the app from the Play Store for free.

#### Step 2

Go to the Play Store on your phone and search for "**CVm-Health+ Education**" and select the CVm-Health+ Education app.

#### Step 3

Download and install the app.

## Task: Download the app from the Apple App store for iPhone

## Step 1

If you have an iPhone then you can obtain the app from the App Store for free.

## Step 2

Go to the App Store on your phone and search for for "CVm-Health+ Education" and select the CVm-Health+ Education app.

## Step 3

Select and download the app.

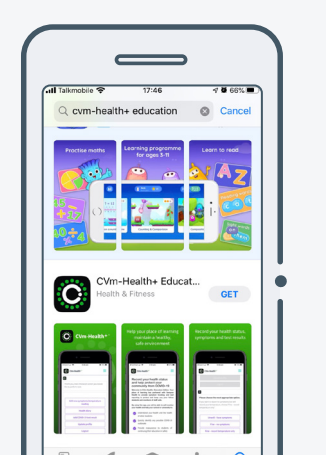

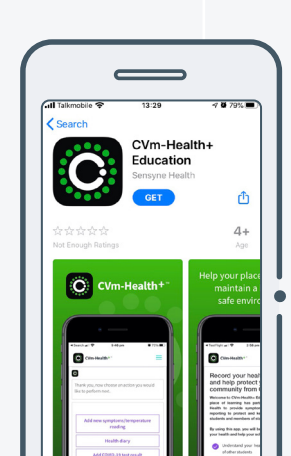

## **CVm-Health + FACTS** Quick Guide **02** How do I create an account?

Ref: CORP-048-01

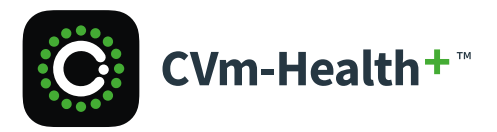

Previous actions taken: Download the DBm-Health app

#### Task: Create an account

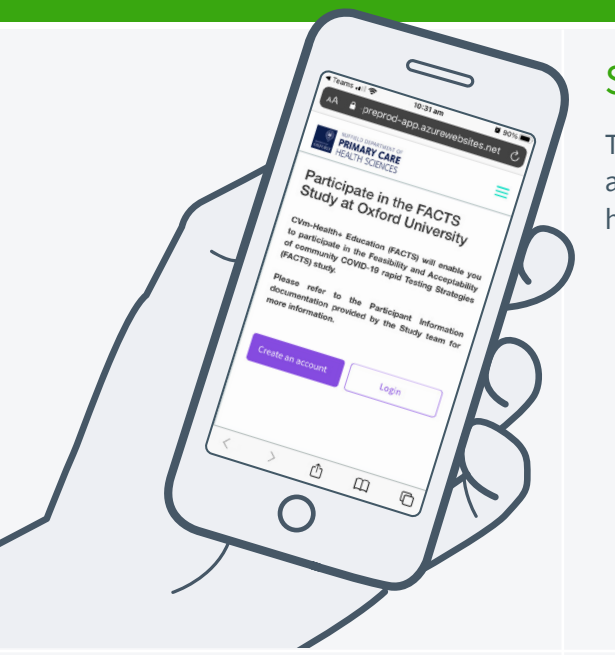

## Step 1 Tap "Create an

account" on the home screen.

#### Step 2 Initiate account creation using your college email

address.

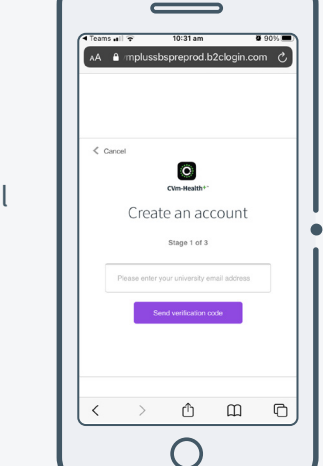

#### Step 3 Find verification code from email and input into the app to allow you to create password.

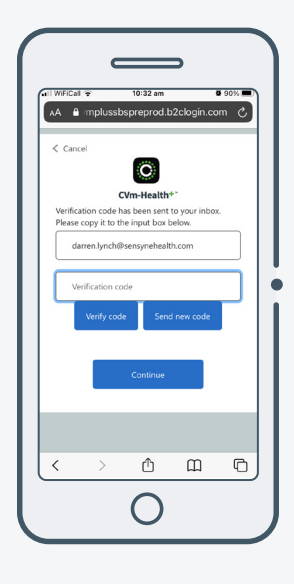

## Step 4

Fill in consent form.

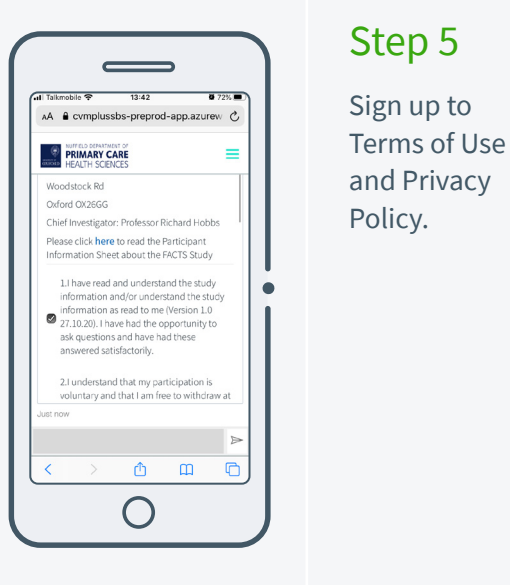

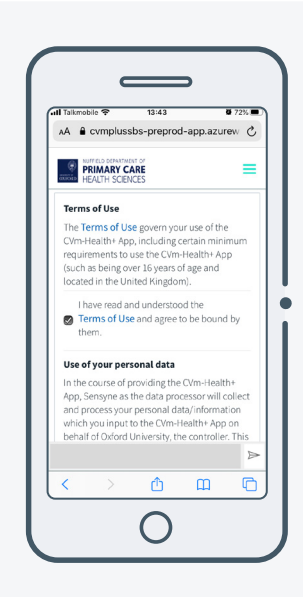

## Step 6

Complete account creation by filling in the demographic fields.

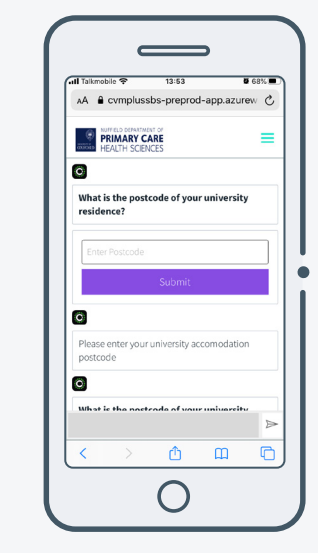

## CVm-Health + FACTS Quick GuideO3 How do I add new symptoms?

Ref: CORP-048-01

## CVm-Health+™

## Task: Add new symptoms

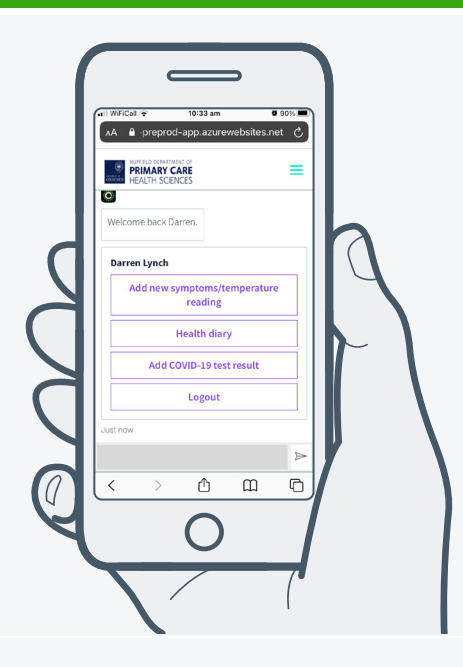

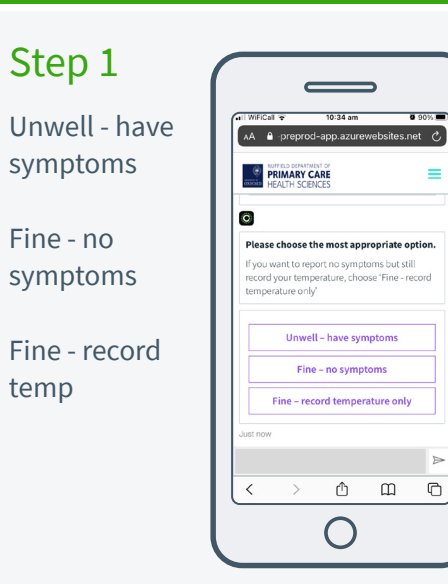

## Step 2

Record if you have a fever and enter your temperature.

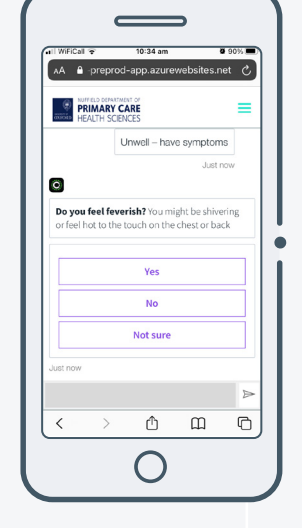

| ebsites.ne    |
|---------------|
|               |
|               |
| e here        |
| is to 43 Cels |
|               |
|               |
|               |
|               |
|               |
| 78            |
| £ &           |
|               |
|               |
|               |

## Step 3

Record cough

symptoms.

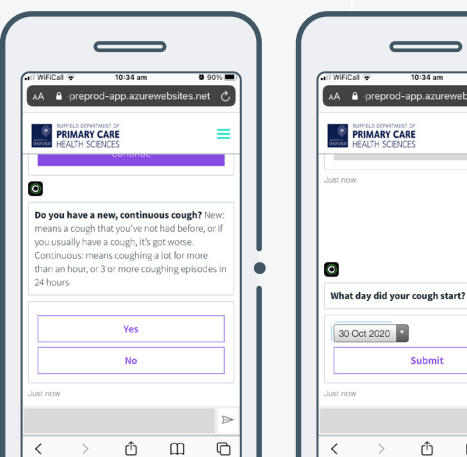

|                           | 10:34 am            | <b>0</b> 91 |
|---------------------------|---------------------|-------------|
| 🗚 🔒 -prej                 | wod-app.azurew      | ebsites.net |
| PRIMAL<br>HEALTH          | RY CARE<br>SCIENCES |             |
|                           | Submit              |             |
| 0                         |                     |             |
| How does ye<br>yesterday? | our cough compa     | re to       |
|                           | Better              |             |
|                           | Worse               |             |
|                           |                     |             |

≡

Yes

Ш

C

## Step 4

Record shortness of breath.

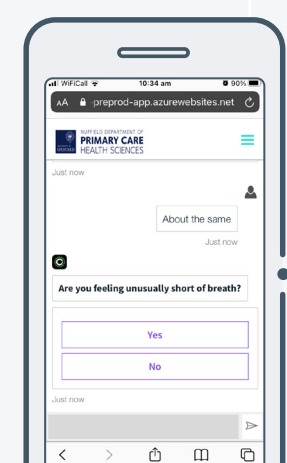

#### Previous actions taken: Create an account

## CVm-Health + FACTS Quick Guide **03** How do I add new symptoms?

Ref: CORP-048-01

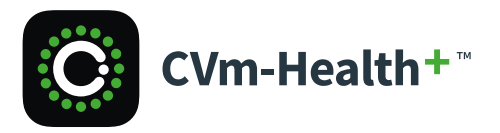

#### Task: Add new symptoms

## Step 5

Record changes to sense of smell or taste ...

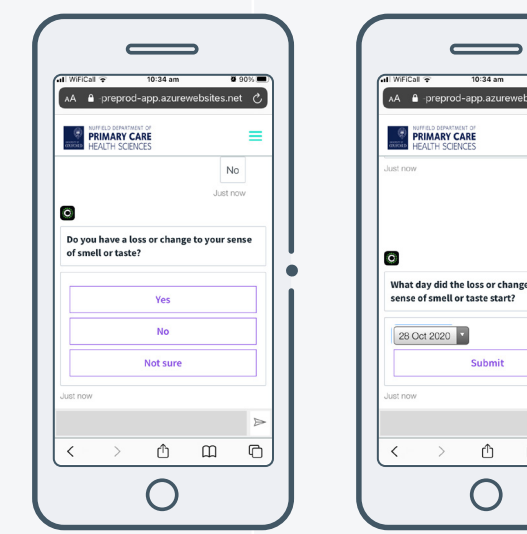

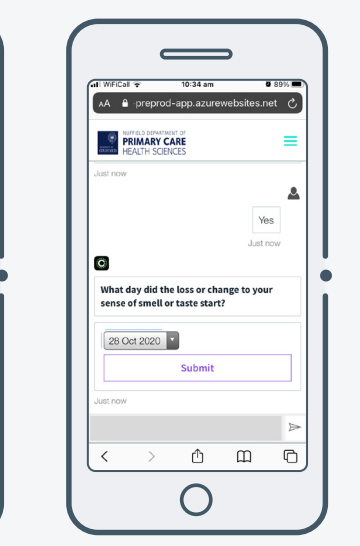

#### Step 6

Record how are your daily activities being affected by your symptoms.

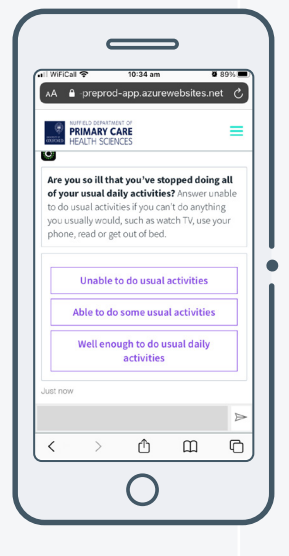

## Step 7

Record if any one else in your household is unwell.

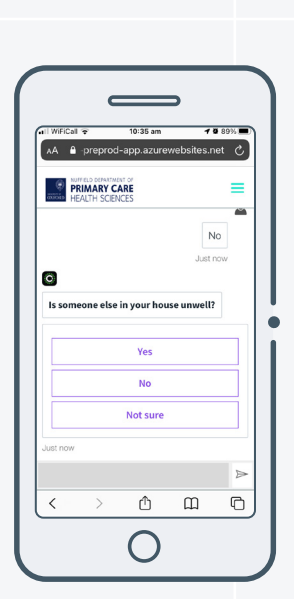

## Step 8

A summary view of your symptoms is generated after your finish logging all your symptoms.

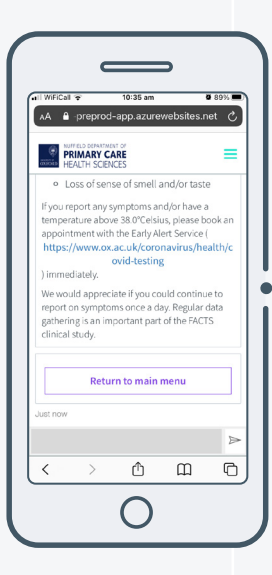

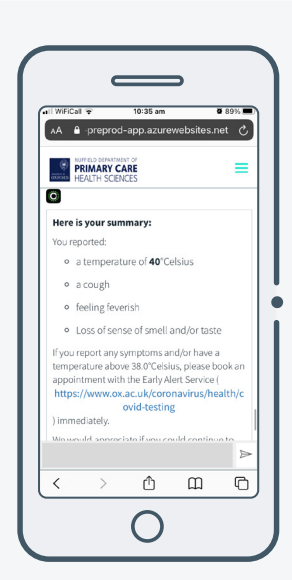

#### **Previous actions taken:** Create an account

## CVm-Health + FACTS Quick GuideO4 Viewing your diary

Ref: CORP-048-01

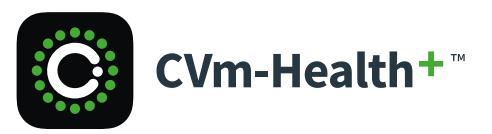

#### **Previous actions taken:** Add new symptoms

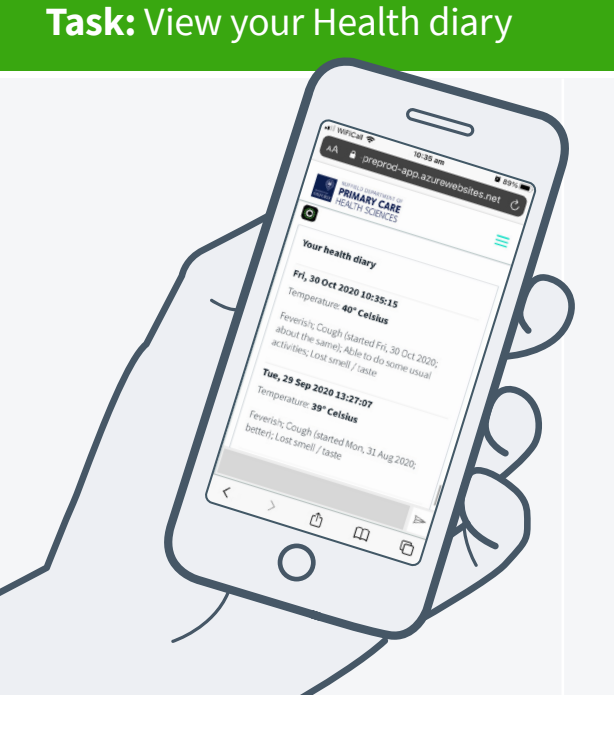

### Step 1

Tap "Health Diary" on the home screen

### Step 2

Scroll through your health diary to see a record of your diary symptoms and temperature readings

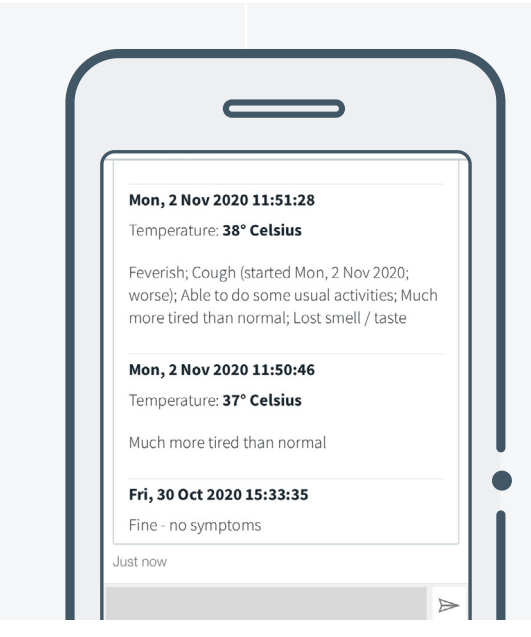

## CVm-Health + FACTS Quick Guide **05** Adding your test results

Task: Add COVID-19 Test result

Ref: CORP-048-01

# CVm-Health+™

#### Previous actions taken: View your Health diary

## Step 1

Tap on "Add COVID-19 test result" and select the kind of test you'd like to record.

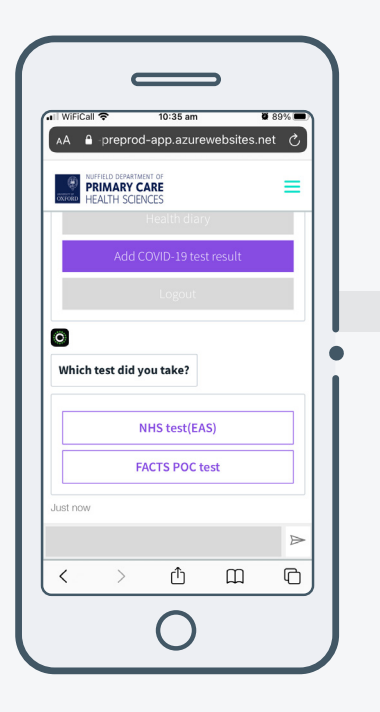

#### **Record NHS Test** (EAS) results

If you have recently taken an NHS Test via EAS, please record the result by tapping "NHS test (EAS)" and responding to the associated questions.

| All Taikmobile ? 15:40 C # 46%  | Al Taikmobile ♥ 15:40 € 9 46                           |
|---------------------------------|--------------------------------------------------------|
| PRIMARY CARE<br>HEALTH SCIENCES | WIFELD EPARTMENT OF<br>PRIMARY CARE<br>HEALTH SCIENCES |
| C<br>Which test did you take?   | What was the result of your test?                      |
| NHS test(EAS)                   | Positive                                               |
| FACTS POC test                  | Negative<br>Inconclusive/Void                          |
| NHS test(EAS)<br>Just now       | Just now Positive                                      |
|                                 | < > <b>( ( ( ( ( ( ( ( ( (</b>                         |
|                                 |                                                        |

#### **Record FACTS POC test results**

If you have recently taken a FACTS POC test, please record the result by tapping "FACTS POC test" and responding to the associated questions. You will be asked to use the camera on your device to take a picture of the test result.

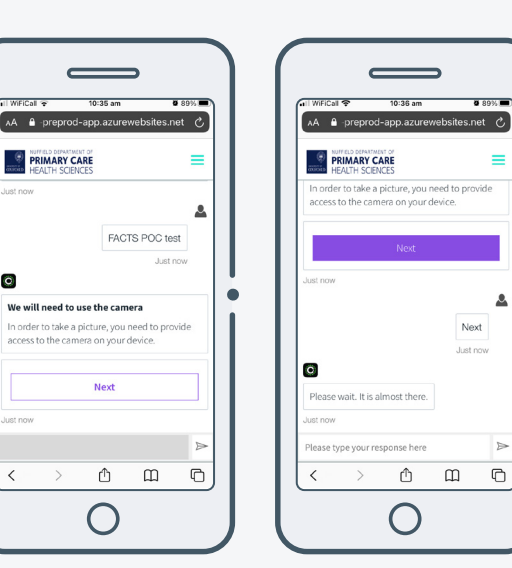

0

<